# シスコビジネスダッシュボードでのデバイスグ ループの管理

### 目的

Cisco Business Dashboardは、ほとんどの設定作業でデバイスグループを使用します。複数のネットワークデバイスは、1つのアクションで設定できるようにグループ化されます。

各デバイスグループには複数のタイプのデバイスを含めることができますが、デバイスグループ に新しい設定を適用すると、その機能をサポートするグループ内のデバイスにのみ設定が適用さ れます。つまり、無線アクセスポイント、スイッチ、およびルータを含むデバイスグループには 、新しい無線SSIDに適用される設定があり、無線アクセスポイントと無線ルータには適用されま すが、そのグループ内のスイッチや有線ルータには適用されません。

デバイスグループには複数のネットワークのデバイスを含めることができますが、すべてのデバ イスは1つの組織に属している必要があります。デバイスグループは組織またはネットワークのデ フォルトグループとして指定でき、そのネットワークまたは組織で新しく検出されたデバイスは デフォルトデバイスグループに配置されます。

このドキュメントでは、デバイスグループの作成、変更、および削除方法を説明します。

## デバイスグループの管理

新しいデバイスグループの作成

手順 1

Cisco Business Dashboard Administration User Interfaceにログインします。

English 🔹

# ılıılı cısco

## **Cisco Business Dashboard**

User Name\*

This field is required

メニューボタン**をクリック**します。

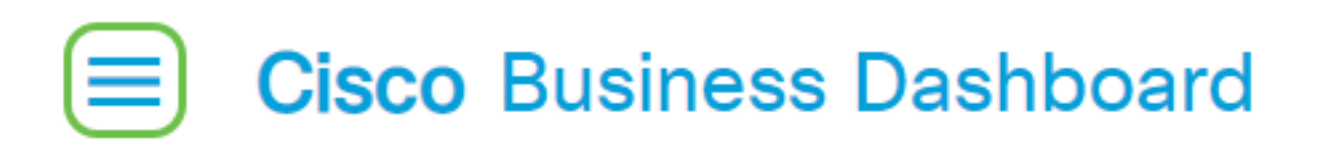

[Administration] を選択します。

| Cis                                                  | co Business D                                                                   | ashboard                  |        |
|------------------------------------------------------|---------------------------------------------------------------------------------|---------------------------|--------|
| •                                                    | Dashboard                                                                       |                           |        |
| <u></u> ж                                            | Network                                                                         |                           |        |
| 00                                                   | Inventory                                                                       |                           |        |
|                                                      | Port Managemen                                                                  | ıt                        |        |
| ÷.                                                   | Network Configu                                                                 | ration 🗲 🗲                |        |
| Ŷ                                                    | Network Plug and                                                                | d Play 🔉 🖒                |        |
| Q                                                    | Event Log                                                                       |                           |        |
| Ċ                                                    | Reports                                                                         | >                         |        |
| 8                                                    | Administration                                                                  | >                         | )      |
| ŝ                                                    | System                                                                          | >                         |        |
|                                                      |                                                                                 |                           |        |
| ළ                                                    | cisco                                                                           | Logout                    | t      |
| 名<br>[デバィ                                            | cisco<br>´スグループ]をi                                                              | Logout<br>選択します。          | :      |
| ے<br>ا <del>ب</del> تریا<br>م                        | cisco<br>´スグループ]をi<br>´<br>Administra                                           | Logout<br>選択します。<br>ation | 5      |
| <u>ج از م</u><br>مرد<br>الم                          | cisco<br>スグループ]をม<br>Administra                                                 | Logout<br>選択します。<br>ation | t      |
| ے<br>ت <sup>ت</sup> ۲۲ م<br>مرب<br>Dev               | cisco<br>スグループ]をม<br>Administra<br>ganizations<br>vice Groups                   | Logout<br>選択します。<br>ation | t<br>D |
| ے<br>ت <sup>ت</sup> ۲۲ م<br>ا<br>Org                 | cisco<br>スグループ]を追<br>Administra<br>ganizations<br>vice Groups                   | Logout<br>選択します。<br>ation | t      |
| ے<br>ت <sup>ی</sup> ت ۲۲ م<br>ا<br>Org<br>Dev<br>Use | cisco<br>スグループ]を追<br>Administra<br>ganizations<br>vice Groups<br>vice Credentia | Logout<br>選択します。<br>ation | t      |

作業ウィンドウの左上のプラス記号アイコンをクリックし**て、新し**いグループを作成または追加 します。

| + | ? @ <b>2</b>         |               |                                   |                | All Organizations 🔻 | Search by Name    |
|---|----------------------|---------------|-----------------------------------|----------------|---------------------|-------------------|
|   | Group Name           | Default Group | Description                       | Organization   |                     | # Network Devices |
| 0 | Main Office Group    | Yes           | Default group for the Main Office | Main Office    |                     | 23                |
| 0 | Branch Offices Group | Yes           | Default group for Branch Offices  | Branch Offices |                     | 5                 |

#### 手順 3

ドロップダウンリストから正しい組織を選択します。グループ名と*説明を*入力*します*。[Save] を クリックします。

| Add new device group |                      |    |
|----------------------|----------------------|----|
| Organization         | Branch Offices       |    |
| Group Name           | 2 Wireless Devices 🗸 |    |
| Description          | 3 Cisco HQ           | ~  |
|                      |                      | G  |
|                      |                      | /3 |
|                      | 4 Save Cancel        |    |
| 次のような確認メッ            | セージが表示されます。          |    |

## ■ Cisco Business Dashboard

Device group Wireless Devices created successfully

デバイスをデバイスグループに追加するには、プラス(+)アイコンをクリック**し、検索ボ**ックスを 使用してグループに追加するデバイスを選択します。デバイスは、個別に追加することも、ネッ トワークで追加することもできます。選択したデバイスが既に別のグループのメンバーである場 合、そのデバイスはそのグループから削除されます。各デバイスは、1つのグループのメンバーに しかなりません。

これで、デバイスグループが正常に作成されました。

### デバイスグループの変更

### 手順 1

[デバイスグ*ループ管理]*領域で、変更するグループのチェックボックスをオンにし、[編集]アイコンをクリ**ックします**。

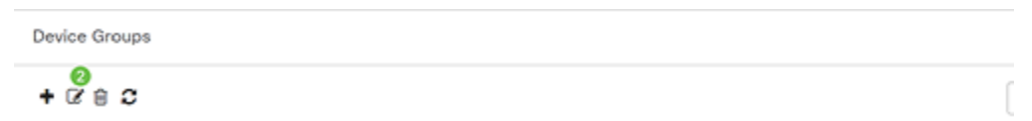

必要に応じて、名前と説明を変更します。変更した場合は、[保存]をクリックします。

Add new device group

| Organization | Branch Offices - |
|--------------|------------------|
| Group Name   | Wireless Devices |
| Description  | Cisco HQ 🗸       |
|              | G                |
|              |                  |
|              | Save Cancel      |

デバイスグループが正常に変更されました。

### デバイスグループの削除

必要に応じて、グループからデバイスを削除します。グループに以前追加したデバイスを削除す るには、削除するデバイスグループのオプションボタンをクリックします。その行の**ごみ箱アイ** コンをクリックします。デバイスは、ネットワークまたは組織の*デフォル*トグループに移動され ます。

| Monitoring Profile | Devices          |                |     |               |                  |        |
|--------------------|------------------|----------------|-----|---------------|------------------|--------|
| + 🗈                |                  |                |     |               | Search by keywor | rd Q   |
| Network            | Hostname         | Model          | MAC | IP Address    | SN               | Action |
| CBW                | APA453.0E1F.E488 | CBW140AC-B     | A4: | 192.168.1.122 | FOC232771FB      | 0      |
| CBW                | AP6C41.0E22.009C | CBW240AC-B     | 6C: | 192.168.1.111 | PSZ234819L2      | Ē      |
| CBW                | AP68CA.E46E.1558 | CBW142ACM-B-xx | 68: | 192.168.1.107 | null             | 0      |

デフォルトグループは削除できません。デフォルトグループからデバイスを削除することはでき ません。デフォルトグループからデバイスを削除するには、新しいグループにデバイスを追加す る必要があります。

次のような確認メッセージが表示されます。

## E Cisco Business Dashboard

i Successfully deleted device group Wireless Devices

これで、デバイスグループが正常に削除されました。

#### 結論

これで、デバイスグループの管理方法が分かりました。これにより、ネットワークの管理に要す る時間を節約できます。